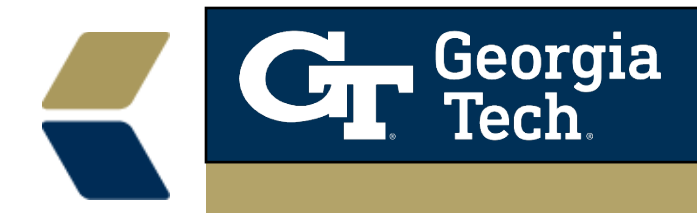

## **Advisors**

Add yourself or another advisor to the Success Team of a student.

- 1. Search for a student by name.
- 2. Select the Yellow case file associated with the student.
- 3. In the center pane of the student's case record locate and click on the Team tab.
- 4. Click on the Add Member button.
- 5. Enter the name of the advisor you are attempting to add (Please Note the scroll bar to the right).

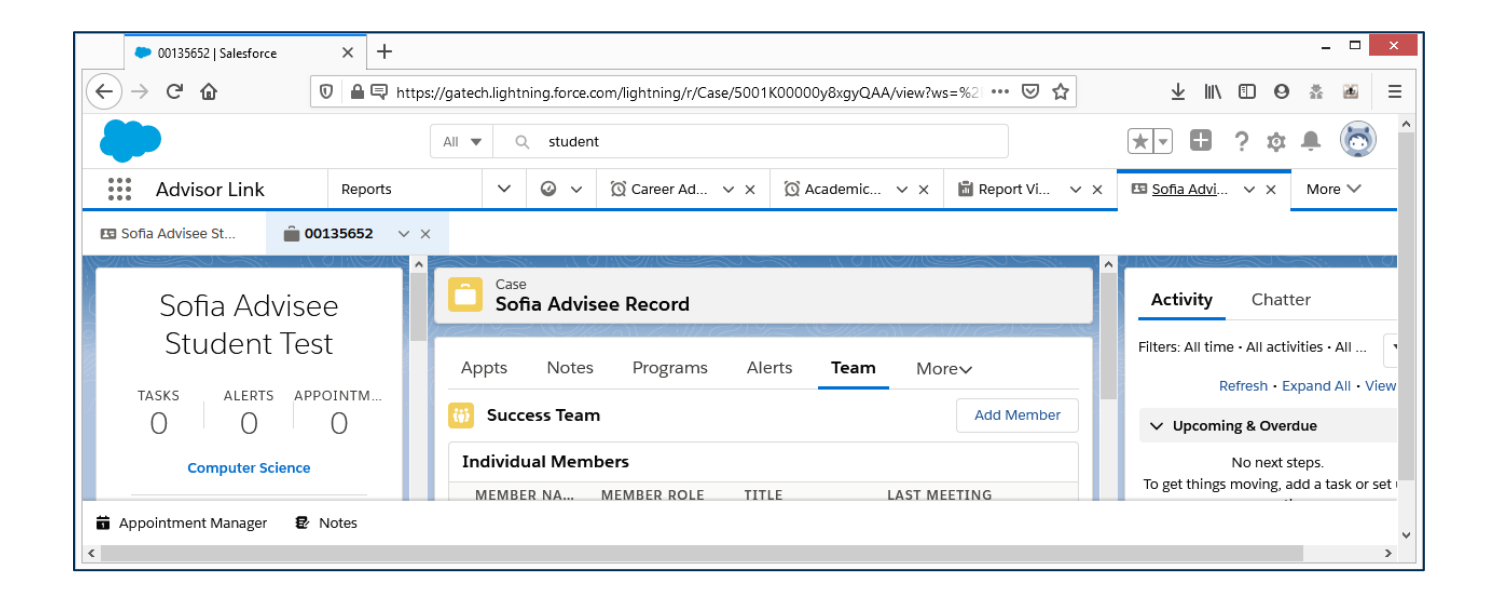

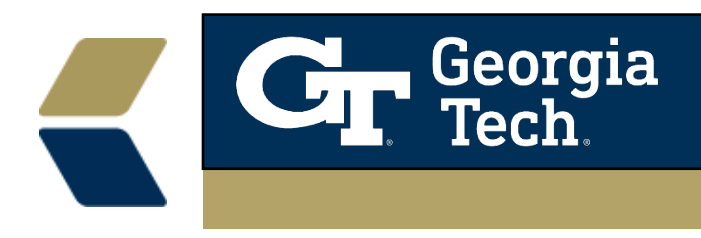

| Advisor Lir  | nk Reports            | ~      | © ~     | 🖾 Sofia |
|--------------|-----------------------|--------|---------|---------|
| Sofia        | Case                  | ^      |         | ^       |
|              | Sofia Advisoo         | ombor  | Activit | tv      |
| User         | Add Success Tearn IVI | emper  |         |         |
| C Russell Wa | llis                  |        |         | ÷       |
| n            |                       | Cancel | Save    |         |
|              |                       |        |         |         |

- 6. Scroll down until you see the advisor's name with the green "User" icon. Note: This is the User Record of the advisor. If you add your case team it may be deleted by the next night.
- 7. Click Save.